## **SOLAR** PRO. Sungrow inverter app setup

### How do I set up WiFi on my Sungrow inverter?

Begin by navigating through the display panel on your Sungrow inverter. This display allows you to access various settings. Use the display buttons to locate the WiFi Setup option. Once you select the WiFi setup option, the inverter will activate its WiFi hotspot mode.

### How do I add a Sungrow inverter to isolarcloud?

In the iSolarCloud app,navigate to the device setup section. You can add your Sungrow inverter by scanning the inverter's serial number or QR code. The app will walk you through the process of registering the inverter for online monitoring. Once added, you'll be able to monitor your solar system in real time through the app.

## Does a Sungrow inverter need wi-fi?

Keeping your Sungrow inverter connected to Wi-Fi is key to monitoring your solar system effectively. A stable connection allows you to track energy production, monitor consumption, and stay updated on system performance, helping you maximize your investment.

## What do I need to connect my Sungrow device to iSolarCloud?

To connect your Sungrow device to iSolarCloud, you will need your home WiFi network name and password. Once your device is connected to the Sungrow WiFi, return to the iSolarCloud app and follow the setup process. You will be asked to select your home network name from a list of available WiFi networks.

Why do I need to monitor my Sungrow inverter?

Monitoring your system in real-time gives you full control over your solar energy production d helps ensure that your solar investment is operating at peak performance. Occasionally, you may experience difficulties connecting your Sungrow inverter to WiFi or maintaining a stable connection. Here are some common issues and solutions:

### How do I connect my Sungrow WiFi to my home WiFi?

Once your device is connected to the Sungrow WiFi,return to the iSolarCloud app. During the setup process, you will be asked to select your home network name from a list of available WiFi networks. You will need to enter your home WiFi network password to complete the connection.

GD\_202101\_Sungrow G2 3 Phase PV Inverter Commissioning Guide\_V1.0 Page 7 of 11 © Sungrow Australia Group Pty. Ltd. All rights reserved. As we continuously improving ...

This quick guide is to be read in conjunction with the Sungrow"s User Manuals and SG30/50/110CX inverters as example for demonstration. For export control and load ...

Install the inverter on the wall by means of the wall-mounting bracket and the ... The SUNGROW Energy Meter should be installed between the grid and the load. It supports a 35 ...

# **SOLAR** PRO. Sungrow inverter app setup

%PDF-1.7 %µµµµ 1 0 obj >/Metadata 145 0 R/ViewerPreferences 146 0 R>> endobj 2 0 obj > endobj 3 0 obj >/ExtGState >/XObject >/ProcSet[/PDF/Text/ImageB/ImageC ...

i SolarCloud APP, Web Portal and Device Settings. Pre-Commissioning. Post-Commissioning. Videos. Manuals. ... Sungrow Inverter Compliance to AS\_NZS 4777.2\_2020 Firmware Update ...

The 3-phase grid-connected inverters range does not have a screen and needs to be configured using the iSolarCloud App. This document explains the steps of commissioning ...

all OH& S regulations when working on Sungrow equipment. This document is prepared to describe standard commissioning procedures for solar installers how to set up a ...

1. Install the iSolarCloud app. Download the iSolarCloud app from Google Play or App Store. Install the app, and open it once it is installed. 2. Select your server. Opening the app, you"ll receive a pop-up to confirm your current service ...

Before you begin connecting your Sungrow inverter to WiFi, you need to ensure you have everything ready. Here's what you'll need: Your Sungrow solar inverter, installed and ...

grid-connected transformerless inverter, (hereinafter referred to as inverter unless otherwise specified). The inverter is grid-connected, transformer-less, robust and of high ...

or the last inverter to energy meter DTSD1352-C/1(6)A by terminal blocks? iSolarCloud App Important: Enable RS485 Port for Inverter via iSolarCloud App EyeM4 web ...

11. How do I add my second inverter to the same plant? If the same property has two or more inverters, all of them can be added under the same plant. The other inverters can ...

Install App. Homey Cloud Homey Pro Homey app to receive realtime data from your SolarEdge, Growatt, Sungrow, Huawei, Kostal, Solax & Wattsonic solar installation using local Modbus ...

Download iSolarCloud App Search iSolarCloud in the App Store or Google Play Store or scan the QR code below to download and install iSolarCloud on the mobile. 2. Server ...

Download the iSolarCloud App: Visit the App Store or Google Play Store on your smartphone and search for the "iSolarCloud" app. Download and install it on your device. Register your email: Open the iSolarCloud app ...

Setting up your inverter for the first time. Prepare by getting your home Wi-Fi network name (SSID) and

# **SOLAR** PRO. Sungrow inverter app setup

password. Download and install the iSolarCloud app from the Apple App Store or the Google Play Store, then ...

After the SN is set, select Ethernet as the setup type. A list of inverters linked to the plant will then appear. Please ensure the SN is correct else, no data will show on the ...

observe all OH& S regulations when working on Sungrow equipment. iSolarCloud app comes with a local access feature which allows users to connect to the inverter directly, ...

Look for the Sungrow WiFi network (starts with SG-XXXXX) and connect to it. Once your device is connect to the Sungrow WiFi, return to the iSolarCloud app. Follow the setup process and you will be asked to select your home network ...

Charge HQ will now be receiving data from your Sungrow inverter, which will appear on the home screen. The solar tracking settings should now be visible in the Settings tab. A step by step configuration guide for using ...

Web: https://bardzyndzalek.olsztyn.pl

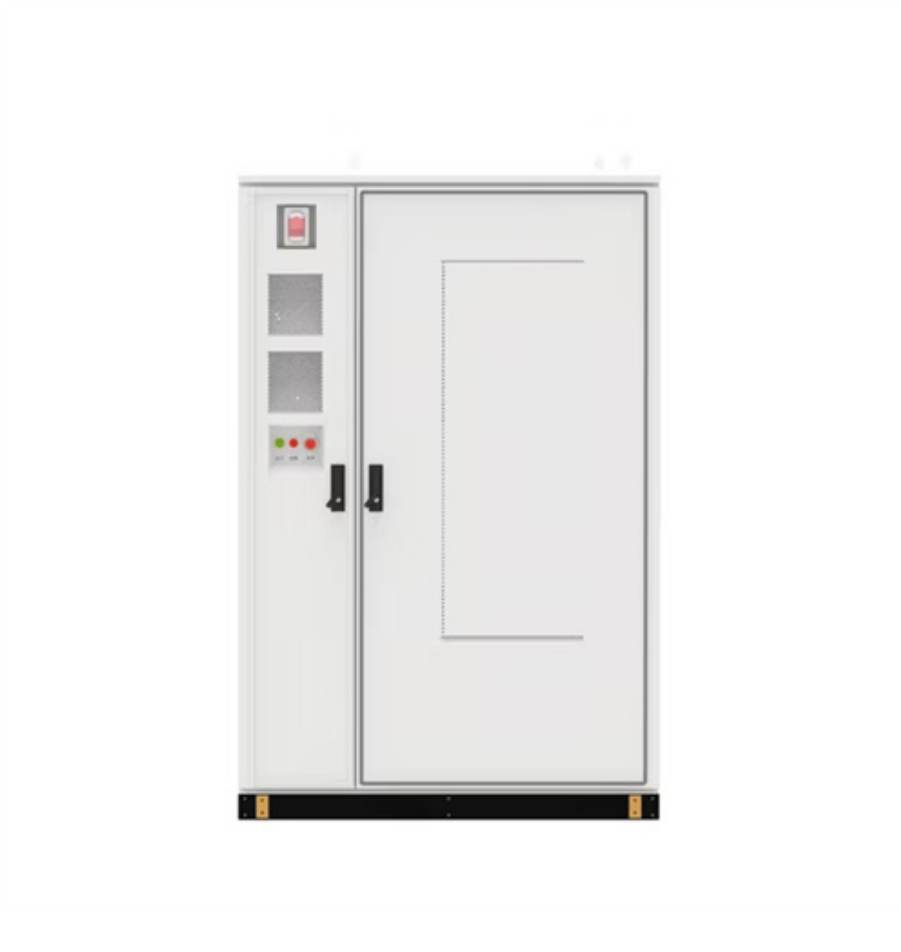